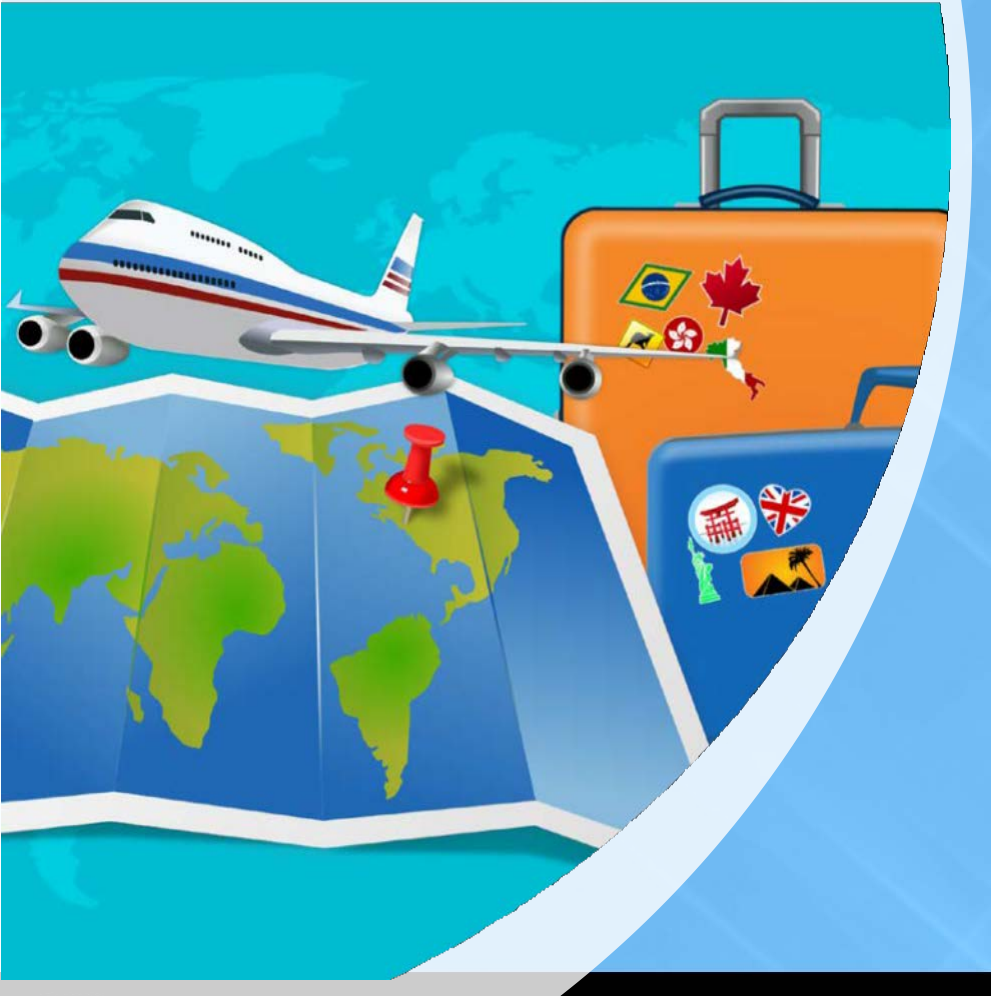

# CHROME RIVER GUIDE

FACULTY

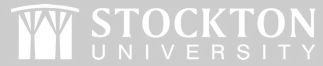

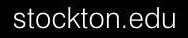

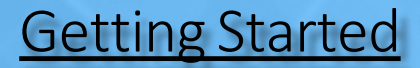

When are Pre-Approval Reports Required?

- ✓ Overnight/international travel
- ✓ Official reception & entertainment (non-Chartwells)
- ✓ Sponsorships

#### How Much Have You Been Approved to Spend?

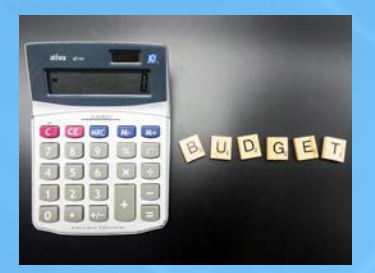

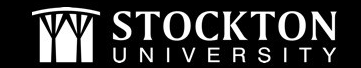

## **Budget Information**

#### This information is required on all reports and will be provided by your support staff.

|                                              | - Select                                                                 |
|----------------------------------------------|--------------------------------------------------------------------------|
| <ul> <li>Account Code (Trin Type)</li> </ul> | 741008 Faculty Travel - Meetings & Conferences                           |
| Account code (mp type)                       | 741005 Employee Travel - Meetings & Conferences                          |
| Organization                                 | 741007 Junior Faculty Travel - Meetings & Conferences                    |
| Organization                                 | 741013 Adjunct Travel                                                    |
| • Fund                                       | 731087 Official Reception and Entertainment - includes business meetings |
| · · · unu                                    | 731090 Faculty and staff training and professional development           |
| Program                                      | 741009 Faculty Site-to-Site - same day                                   |
| Tiogram                                      | 741006 Employee Site-to-Site - same day                                  |
|                                              | 741015 Student Travel                                                    |
|                                              | 741010 Candidate Travel                                                  |
|                                              |                                                                          |

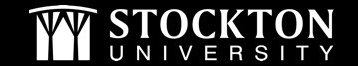

# Trip Details

- ✓ Travel Dates/Location/Business Purpose
- ✓ All anticipated expenses
- ✓ Backup documentation to attach
  - ✓ Agenda/Schedule/Invite
  - ✓ Quotes, invoice, etc.
- Student Travel
   ✓ Address for overnight stays
   ✓ List of attendees
- International Travel
  - ✓ Refer to <u>OGE webpage</u>

| O23 NASPA<br>INUAL CONFERENCE<br>REL 1 - 1, 2021 LIGOSTON MA                  |                                                                                                    |
|-------------------------------------------------------------------------------|----------------------------------------------------------------------------------------------------|
| 11 - 2023 NASPA ANNUAL CONFERENCE                                             |                                                                                                    |
| 023 NASPA Annual Conference                                                   | Registration Great Early Sed                                                                                                    |
| r't wait! Early registration is open now through December 16, 2022!           | REGISTRATION DATES                                                                                                    |
| asilons about registration? Please contact us:<br>- 699-9336<br>pa@umilic.com | Jun 1, 2022 – Jun 30, 2022 – Pro Registration<br>Jul 1, 2022 – Bec 56, 2022 – Enrip Registration<br>Dec 17, 2022 – July 24, 2023 – Regular Registration<br>Feb 29, 2023 – Apr 5, 2023 – Late Registration |
| Register Online Access an Existing Registration                               | HOUSING DATES<br>Out 3, 2022 Housing Opens<br>Mar 1, 2023 Housing Cloces                                                                                                    |
| TENDEE REGISTRATION RATES                                                     | Graduate Student. Enerties                                                                                                    |
| NUEPrUndergrad                                                                |                                                                                                    |
| Annual Conference                                                             | TE BARLY RECOLAS LATE                                                                                                    |

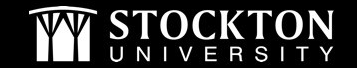

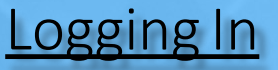

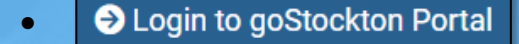

S goStockton Home Bursar Employee

• Link to Chrome River is housed under Finance section - Other Links

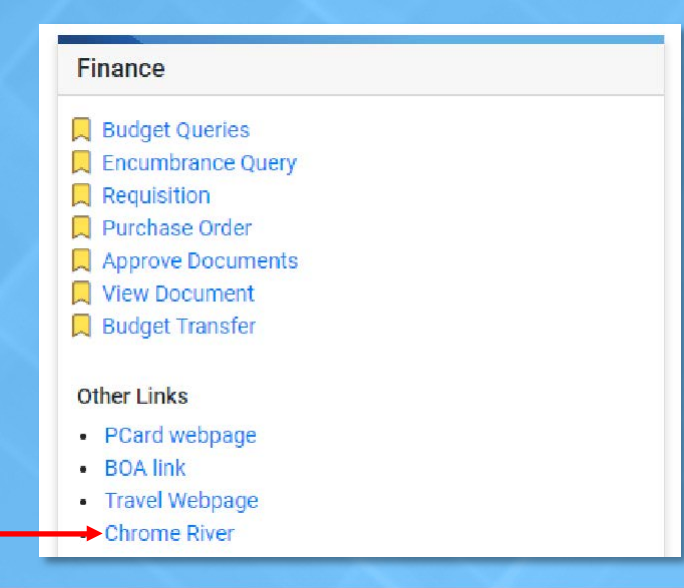

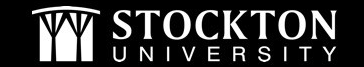

#### Creating a Pre-Approval Report

- From your dashboard, click the **+CREATE** button in the upper right-hand corner of the Pre-Approval ribbon
- Complete the report header

|                      | Report Name / Name of Event                                                                                      | SPIE Optics+Photonics Conference      | Also known as the<br>"account code" to be | ►Trip Type                           | 741007 Junior Facult |
|----------------------|----------------------------------------------------------------------------------------------------|---------------------------------------|-------------------------------------------|--------------------------------------|----------------------|
| /                    | Start Date                                                                                                    | 04/01/2023                            | provided by your<br>supportstaff          | Are you presenting?                  | $\checkmark$         |
| Include travel dates | End Date                                                                                                    | 04/05/2023                            |                                           | Co Brosontor ( Others                |                      |
|                      | Number of Days                                                                                                   | 5                                     |                                           | Attending / Sponsorship<br>Attendees |                      |
|                      | Pay Me In                                                                                                    | USD - US Dollars                      | Yournormal<br>workstation                 | Official Campus Location             | Main Campus- Gallo   |
|                      | Business Purpose/<br>Sponsorship Benefit to<br>University                                                        | To present a paper at the conference. |                                           | Trip Destination                     | Out of State         |
| Select Employee or   | Will this trip include personal<br>time?<br>Optional                                                             | Select 💌                              |                                           | State                                | California           |
| if you are traveling | Report Type                                                                                                    | Employee                              |                                           | City                                 | San Diego            |
| Travel.              | for scholarly purpose<br>(teaching or research)?                                                                 | Select 🔻                              |                                           | Departure Time                       | Evening              |
|                      | Will employee receive an<br>Honorarium or be paid from<br>outside sources in connection<br>with this assignment? | Select 💌                              |                                           | Return Time                          | Evening              |

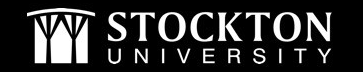

#### Completing the Pre-Approval Report Header

• Input your organization number and select it from the drop-down

| Organization / Fund / Program |              |
|-------------------------------|--------------|
| Search for Allocation         | Organization |

• Once the org has been selected, two additional fields will appear

|      |       | Organization / Fund / Program           |                                                               |
|------|-------|-----------------------------------------|---------------------------------------------------------------|
|      |       | 220000 School of Health Sciences 220000 |                                                               |
|      |       | Select                                  | Fund – input the fund number and select it from the drop-down |
|      |       | Select                                  | Program – input the program number and                        |
|      |       |                                         | select it from the drop-down                                  |
| Save | in th | e upper right-hand corner               |                                                               |

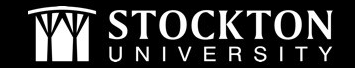

Click

.

#### Adding Pre-Approval Expense Types

- The pre-approval is an estimate; however, you want to Include all anticipated expenses.
- If you are not staying at a conference hotel or hotel suggested by the conference organizer, <u>per diem</u> <u>rates</u> apply.
- Meals provided by the conference must be deducted from your per diem meals.

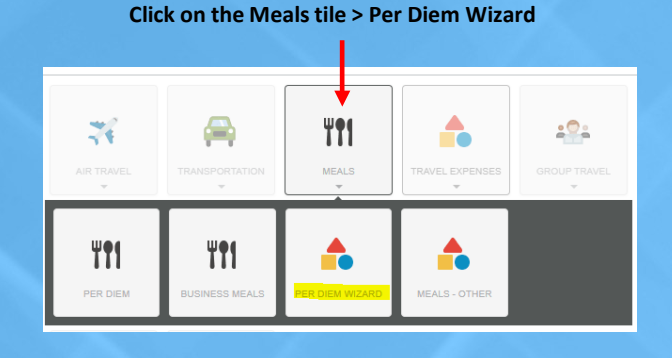

| E           | Inter Start and End Dates<br>and Location           |
|-------------|-----------------------------------------------------|
| Start Date  | 08/20/2022                                          |
| End Date    | 08/26/2022                                          |
| Days        | 7                                                   |
| Description | Add Description                                     |
| Location () | San Diego-San Diego County, California (CA), United |

#### Check the appropriate box(es) under Deductibles for each date

| 1 | DATE                                                                 | LOCATION                                     | AMOUNT       |   |
|---|----------------------------------------------------------------------|----------------------------------------------|--------------|---|
| × | Sat,<br>08/20/2022                                                   | San Diego,<br>California (CA),United States  | 55.50<br>USD | > |
| × | Sun,<br>08/21/2022                                                   | San Diego,<br>California (CA), United States | 74.00<br>USD | > |
| × | Mon,<br>08/22/2022                                                   | San Diego.<br>California (CA),United States  | 57.00<br>USD | ¥ |
|   | Deductibles  Breakfast  Lunch Dinner Travel Day Additional Deduction | Meal provided byconference                   |              |   |
| × | Tue,<br>08/23/2022                                                   | San Diego,<br>California (CA),United States  | 74.00<br>USD | > |
| × | Wed,<br>08/24/2022                                                   | San Diego.<br>California (CA),United States  | 74.00<br>USD | > |
| × | Thu,<br>08/25/2022                                                   | San Diego,<br>California (CA),United States  | 74.00<br>USD | > |
| × | Fri.<br>08/26/2022                                                   | San Diego,<br>California (CA),United States  | 55.50<br>USD | , |

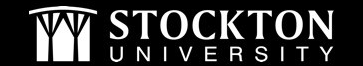

## **Student Travel Pre-Approvals**

• Additional questions will populate on the report header "Student Group Travel" is selected as the Report Type

| list of travelers and their<br>emergency contacts on file<br>with campus police?           | Select | • |  |
|--------------------------------------------------------------------------------------------|--------|---|--|
| All employees traveling with<br>students have completed a<br>separate Pre-Approval report? | Select | • |  |
| Number of students scheduled<br>o travel                                                   |        |   |  |

• When adding expenses, it may be helpful to utilize the expense types under the Group Travel tile

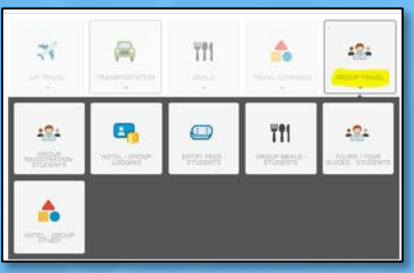

| Estanded Amourt     | 0.00 | USD |
|---------------------|------|-----|
| Description         |      |     |
| Lumber of Nights    | 0    |     |
| aurober of students | 0    |     |
| Ictel Rate          | 0    |     |
| ktel Narre          |      |     |

- Overnight Trips with Students
  - There will be one pre-approval report done under the faculty member's name and a separate report done under the "SU Student..." profile
  - The hotel name and address must be included on the hotel expense line item
  - Any changes or modifications to overnight accommodations must be sent to the Clery Act officer <u>Rosanne.Latoracca@stockton.edu</u>

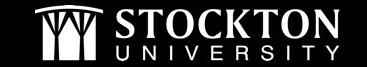

#### Adding Backup Documentation

- After adding all expenses, click on your report name on the left-hand side to go back to the report header
- On the report header, scroll down to post any comments (if needed) and upload your backup documentation (quotes, agenda, invite, class schedule, etc.)
- After adding your backup, click on Submit
- You will receive the message below, click Submit again

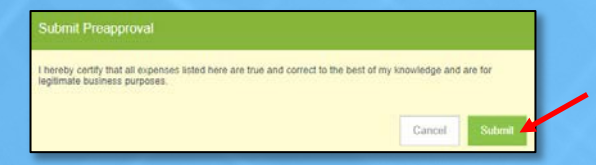

• All reports will have the message shown below as a reminder to complete the Request for Attendance at Event (RAAE) form when appropriate. You do not need to attach this form to your report. Please reach out to the Office of Diversity & Inclusion with questions pertaining to this form.

| <b>A</b> | Scholarly Purposes<br>If you are attending events off campus, you must complete the digital Request for<br>Attendance at Event (RAAE) Form. Please reach out to the Office for Diversity and<br>Inclusion with any questions on this form.<br>Add Response | #801 |
|----------|----------------------------------------------------------------------------------------------------|------|
|          | I will submit this form.                                                                                                    |      |

• Enter a response to the message and click **Submit** 

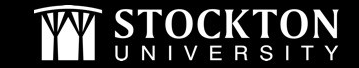

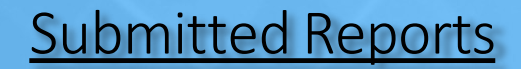

- Tracking your pre-approval
  - From your dashboard, click on your submitted pre-approval reports

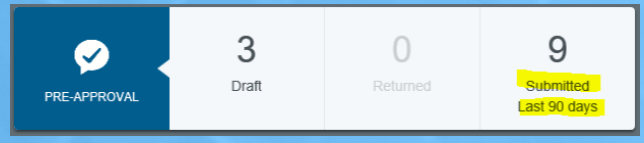

• From the submitted reports grid, click on the desired report to preview it. Then click on TRACKING in the preview.

| Submitted                                               | ₹                               | Open PDF+ Tradius Expire Duplicate |
|---------------------------------------------------------|---------------------------------|------------------------------------|
| PABUC 21st Annual Conference 09/22/2022<br>brocossories | 9.85<br>UED<br>PARTIALLY APPUED | PABUG 21st Annual Conference       |

- Returned reports you and your delegates will receive an email if your report is returned
  - o Email will include why it is being returned this will post as a comment on the report header
  - o Login and access the returned report from your dashboard

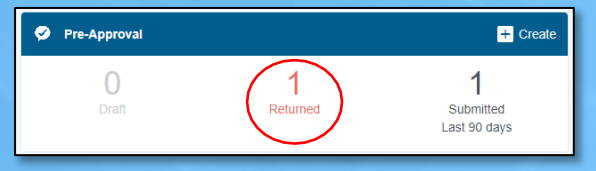

- Open the report, address the issue, and resubmit for approval
- You will receive an email once the report has been fully approved

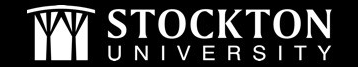

#### Pcard Use & Travel Tips

- All individual Pcards are open with a \$5,000 credit limit/single transaction limit of \$3,500.
- Always <u>check your available Pcard</u> balance prior to traveling.
- We are sales tax exempt in New Jersey, Florida, and Massachusetts. Please provide vendors with the appropriate documentation, located on the <u>Tax Compliance webpage</u>.
- International Travel To prevent issues with the use of your Pcard on international trips, please call Bank of America at 866-500-8262 prior to your travel to notify them of your dates of travel and destination.
- Itemized receipts are required to reconcile transactions.
  - o Hotel folios
  - o Reimbursable expenses receipt must show payment method
  - All travel must be the most economical. Airfare, train, parking, etc.- receipts must show economy class.
- Chrome River expense reports are only needed if you are requesting reimbursement.

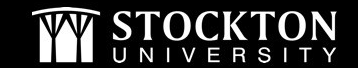

#### **Resources & Contact Information**

• Visit our <u>Pcard</u> and <u>Travel</u> webpages

Pcard requests or questions: <u>Pcard@stockton.edu</u>

Travel or Chrome River questions: <u>Travel@stockton.edu</u>

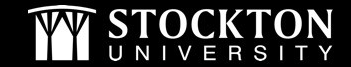